AiM User Guide

Adaptronic e420d, 440, Plug-in (all) and e1280s ECUs

Release 1.00

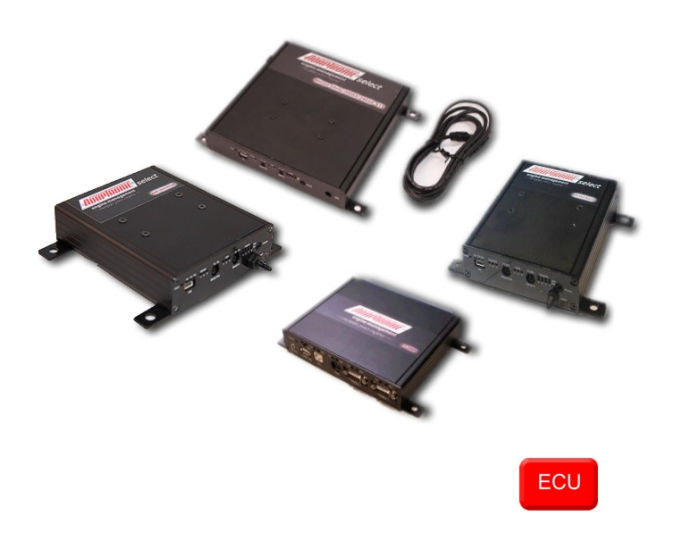

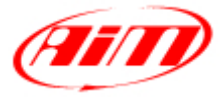

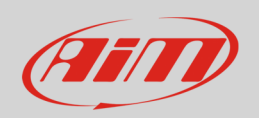

This user guide explains how to connect Adaptronic ECUs to AiM devices. They are aftermarket products normally installed on cars and can also replace the stock ECU; please refer to Adaptronic website "www.adaptronic.com.au" to know which car models are supported and how. This document refers to the following Adaptronic ECUs:

- e420d
- 440
- Plug-in (all models)
- e1280s

### 1 Prerequisites

AiM devices communicates with Adaptronic ECUs only if these requisites are satisfied:

available.

e420d
Adaptronic firmware vers. 10.064 or later installed and software setup
Adaptronic firmware vers. 10.064 or later installed and software setup
Plug-in (all models)
e1280s
Specific firmware version with preset 38400 baud rate installed. This firmware can only be provided by Adaptronic: no software setting is

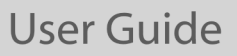

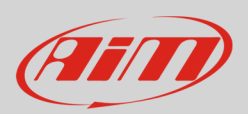

# 1.1 Software setup (e420d, 440 and Plug-in)

e420d, 440 and Plug-inn (all models) ECUs must have a firmware version 10.064 or later installed and need a software setup to communicate with AiM devices. Using Adaptronic software, enter "Special functions layer" and:

• go to Serial "Out" port (Select ECUs) box and select "38400 MODBUS/EMODBUS" option as shown here below.

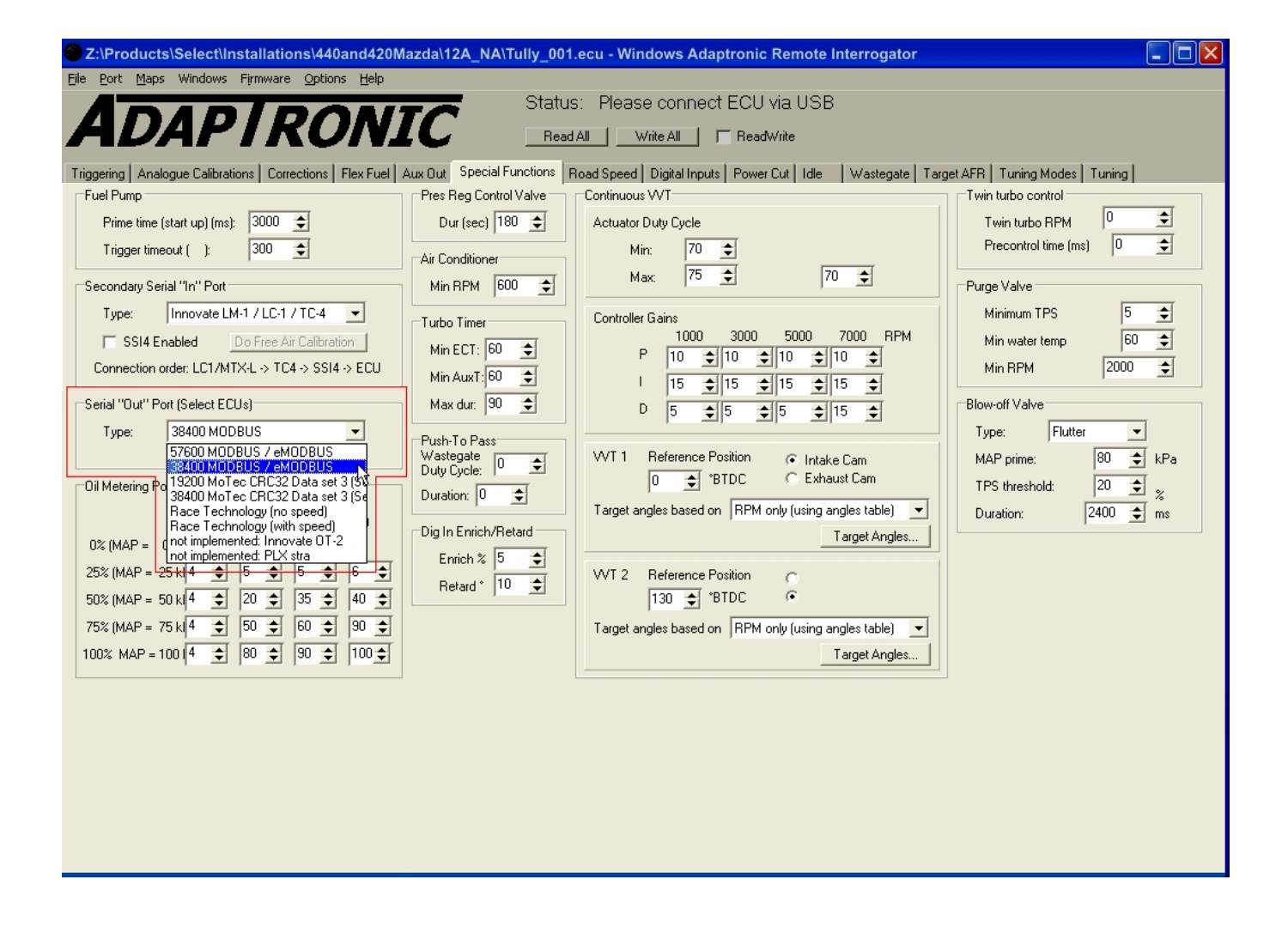

User Guide

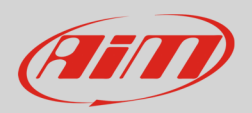

## 2 Wiring connection

All ECUs are provided with a "Serial out" 2,5 mm socket to which a jack connector is to be plugged. Here below you see socket detail and connection table.

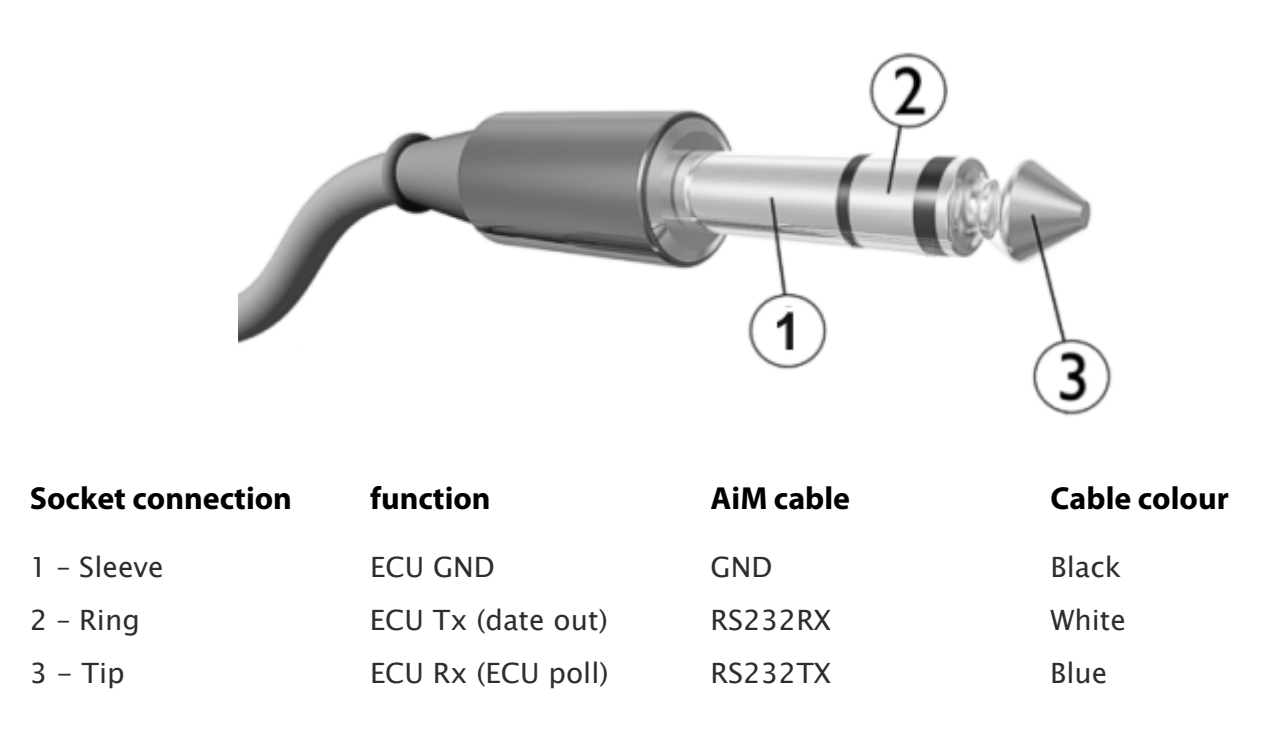

**Please note**: ECU Serial output and ECU USB cannot be used at the same time. If both are connected USB takes priority.

User Guide

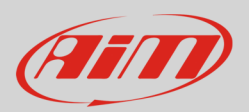

### 3 AiM device configuration

Before connecting the logger to the ECU, set up the logger as follows:

Run Race Studio 2 software and select:

- Device Configuration -> Select the device you are using;
- select the configuration or press "New" to create a new one;
- select ECU manufacturer "Adaptronic" and ECU Model "E420C\_E1280S"
- transmit the configuration to the device pressing "Transmit".

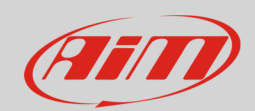

### 4 Adaptronic "E420C\_E1280S" protocol

Channels received by AiM devices connected to "E420C\_E1280S" protocol are:

| ID     | CHANNEL NAME   | FUNCTION                           |
|--------|----------------|------------------------------------|
| ECU_1  | CH_RPM         | RPM                                |
| ECU_2  | CH_MAP         | Manifold air pressure              |
| ECU_3  | CH_MAT         | Manifold air temperature           |
| ECU_4  | CH_WT          | Engine coolant temperature         |
| ECU_5  | CH_AUXT        | Auxiliary temperature              |
| ECU_6  | CH_AFR         | Air/Fuel ratio                     |
| ECU_7  | CH_KNOCK       | Knock sensor                       |
| ECU_8  | CH_TPS         | Throttle position sensor           |
| ECU_9  | CH_IDLE        | Idle switch                        |
| ECU_10 | CH_BATT        | Battery supply                     |
| ECU_11 | CH_MASTE_SPEED | Master speed                       |
| ECU_12 | CH_SLAVE_SPEED | Slave speed                        |
| ECU_13 | CH_INJ_1_PULS  | Fuel injection pulse 1             |
| ECU_14 | CH_INJ_2_PULS  | Fuel injection pulse 2             |
| ECU_15 | CH_INJ_3_PULS  | Fuel injection pulse 3             |
| ECU_16 | CH_INJ_4_PULS  | Fuel injection pulse 4             |
| ECU_17 | CH_IGN_1       | Ignition advance 1                 |
| ECU_18 | CH_IGN_2       | Ignition advance 2                 |
| ECU_19 | CH_IGN_3       | Ignition advance 3                 |
| ECU_20 | CH_IGN_4       | Ignition advance 4                 |
| ECU_21 | CH_FUEL_TRIM   | Fuel trim                          |
| ECU_22 | CH_VVT2        | Variable valve timing 2            |
| ECU_23 | CH_VVT1        | Variable valve timing 1            |
| ECU_26 | CH_EXT_IN      | External Input                     |
| ECU_27 | CH_EGT1        | Exhaust gas temperature cylinder 1 |
| ECU_28 | CH_EGT2        | Exhaust gas temperature cylinder 2 |